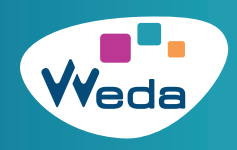

Que ce soit pour votre comptabilité ou pour justifier de la conformité de votre logiciel auprès de la CPAM, vous avez la possibilité de télécharger vos factures et attestations depuis votre logiciel WEDA.

Un menu latéral gauche apparaît :

## Dans Applicatifs cliquez sur «Documents et factures WEDA»

| RECHERCHE PATIENT | 🧟 MÉDICAL | MPPLICATIFS        | GESTION        |     | <b>1</b> 4      | 🙎 MÉDICAL    | X APPLICATIFS | GESTION                   | [++] P |
|-------------------|-----------|--------------------|----------------|-----|-----------------|--------------|---------------|---------------------------|--------|
| 14                |           | VOTRE PLANNIN      | NG →           |     |                 |              |               |                           |        |
|                   |           |                    | TS             |     | Document        | s WEDA       | 📴 Bon de comr | mande VIDAL 2020          |        |
|                   |           | VOTRE CARNET       | D'ADRESSES     |     |                 |              | Fiche de mo   | uvement (arrivées)        |        |
|                   |           | ADRESSER UN F      | POSTIT         |     | vos preiev      | ements       | _             |                           |        |
| (Vale)            |           | 🛞 LES NOUVEAUTI    | ÉS DE WEDA 🔹 🔹 |     | Vos factures de | prélèvements | Autorisation  | de remplacement           |        |
|                   |           | ES ÉVÉNEMEN        | ts de weda     |     |                 |              | Autorisation  | de stage                  |        |
|                   |           | DOCUMENTS ET       | FACTURES WEDA  |     | Vos factures ca | artes bleues | Procédure d'  | inscription               |        |
|                   |           | ক্ষু RÈGLES DE SUI | VI             | A 🛛 | Péféranca du m  | and at SEDA  |               |                           |        |
| Q                 |           |                    |                |     | Reference du fi |              | Inscription d | les remplaçants avec la ( | CPS    |
|                   |           |                    |                |     | Vos attes       | tations      | Mandat SEP/   | A WEDA et COMUNICA        |        |

## **1. FACTURES WEDA ET COMUNICA**

Dans le menu latéral gauche, cliquez sur **« Vos factures de prélèvements »**. Sélectionnez la date, la société Weda ou Comunica (Télétransmission) puis cliquez sur **« imprimer la facture »**.

| ios critères de recherche     Sélection de l'adresse de facturation       Cabinet     Société :     Weda       Praticien     Mode :     Weda | ♥ 2021 ♥   |           |                     | 1                          |                                  |                                                                                                    |
|----------------------------------------------------------------------------------------------------|------------|-----------|---------------------|----------------------------|----------------------------------|----------------------------------------------------------------------------------------------------|
| Cabinet     Société :     Weda     Adresse cabinet     Adresse personnelle       Praticien     Mode :     Weda     V                         |            |           |                     |                            | Sélection de l'adresse de factur | ation                                                                                                    |
| Praticien V Mode : Weda                                                                                                    | <b>~</b> s | Société : | Weda 🗸 🗸            |                            | Adresse cabinet                  | Adresse personnelle                                                                                                    |
| Manual Annual Annual Annual Annual Annual Annual Annual Annual Annual Annual Annual Annual Annual Annual Annual                              |            | Mode :    | Weda                | •                          |                                  |                                                                                                    |
|                                                                                                    |            |           | Société :<br>Mode : | V Société : Weda V<br>Weda | V Société : Weda V<br>Weda       | <ul> <li>Sólection de l'adresse de facture</li> <li>Société :</li> <li>Weda</li> <li>Mode :</li> <li>Weda</li> <li>Vos adresses se trouvent dans le me<br/>bouton radio -&gt;/Adresse cabinet</li> </ul> |

-> Pour vos **factures Vidal**, merci de contacter leur service clients au 09.77.40.18.18 ou <u>service.clients@vidal.fr</u> -> Pour vos **factures Experts**, merci de contacter votre Expert dédié.

## 2. ATTESTATIONS CPAM

Dans le menu latéral gauche, cliquez sur « Vos attestations ».

Vous avez le choix entre plusieurs configurations : uniquement la structure, uniquement un médecin, la structure + le médecin, la structure + le médecin représentant. Selon vos besoins, cochez ou décochez les cases correspondantes.

| Attestation WEDA CPAM                                     | CINCUre : CABINET ADMIN WEDA C<br>Representant CMme Deborah GRISOUL<br>du WED Annie<br>WED Annie<br>Par la présente, la société WEDA SAS atteste que Mme Deborah GRISOUL représentant du CABINET ADMIN WEDA, exerçant<br>WED Annie |
|-----------------------------------------------------------|----------------------------------------------------------------------------------------------------|
| Attestation WEDA CPAM pour tous les praticiens du cabinet |                                                                                                    |
|                                                           |                                                                                                    |
| Membres du cabinet                                        |                                                                                                    |

Vous pouvez aussi télécharger une attestation pour chaque praticien et la liste des membres du cabinet.

## **3. ATTESTATION PACK WEDA CONNECT**

Pour l'attestation du Pack WEDA CONNECT, dont la souscription est obligatoire pour bénéficier de la ROSP, cliquez sur **« Vos factures cartes bleues »** dans le menu latéral gauche.

-> Grâce au menu latéral gauche, vous avez également la possibilité d'accéder à d'autres documents administratifs (Autorisation de remplacement, bon de commande VIDAL, etc.).

**Pour un changement de coordonnées bancaires** merci d'envoyer le mandat SEPA disponible dans «Documents WEDA» dûment complété, signé et accompagné de votre nouveau RIB actif à <u>facturation@weda.fr</u>